## Wisconsin Disability Vote Coalition - Zoom Basics (6/2020)

## Before the Training or Meeting

- Select a quiet location to "attend" the virtual meeting or training.
- Download the free zoom app if you haven't already. You do not need to have a zoom account to log in or participate. You'll get the best experience by connecting from a desktop or laptop, but a tablet or phone will also work in a pinch.
- Test your connection, video and audio in advance. You can join a test meeting here

## **Enter the Meeting**

- Log in a little early so we can start on time.
- Connect by opening your registration confirmation and click on the link provided.
- You may want to: mute your microphone (if it's not already); turn on your video (if it's not already); select gallery view to see more faces; open the chat pane to talk and the participant pane to see who's attending; edit your name to add your organization.
- If you're having trouble connecting clearly, options include:
  - o turning off other internet applications in your home or office;
  - o turning off your zoom video;
  - using your computer for video and your phone (dial in option with password) for audio – just remember to mute the audio AND the microphone on your computer. For phone line only, write down the number and access codes – and follow them in order.

## **During the Meeting**

- **ASL Interpreters:** Carol Goeldner and Tracy Vetter are the interpreters for the 4/23 training. They will rotate during the meeting. If you need an interpreter, pin the current interpreter to your screen.
- If you need support or have questions during the meeting, please share your questions in chat.
  We will be monitoring and responding.
- Everyone will be muted throughout the session. Please use the chat feature to type your questions. We will answer as many as we can.
- Click to "Gallery View" to see more faces or "Speaker View" to see just the person talking

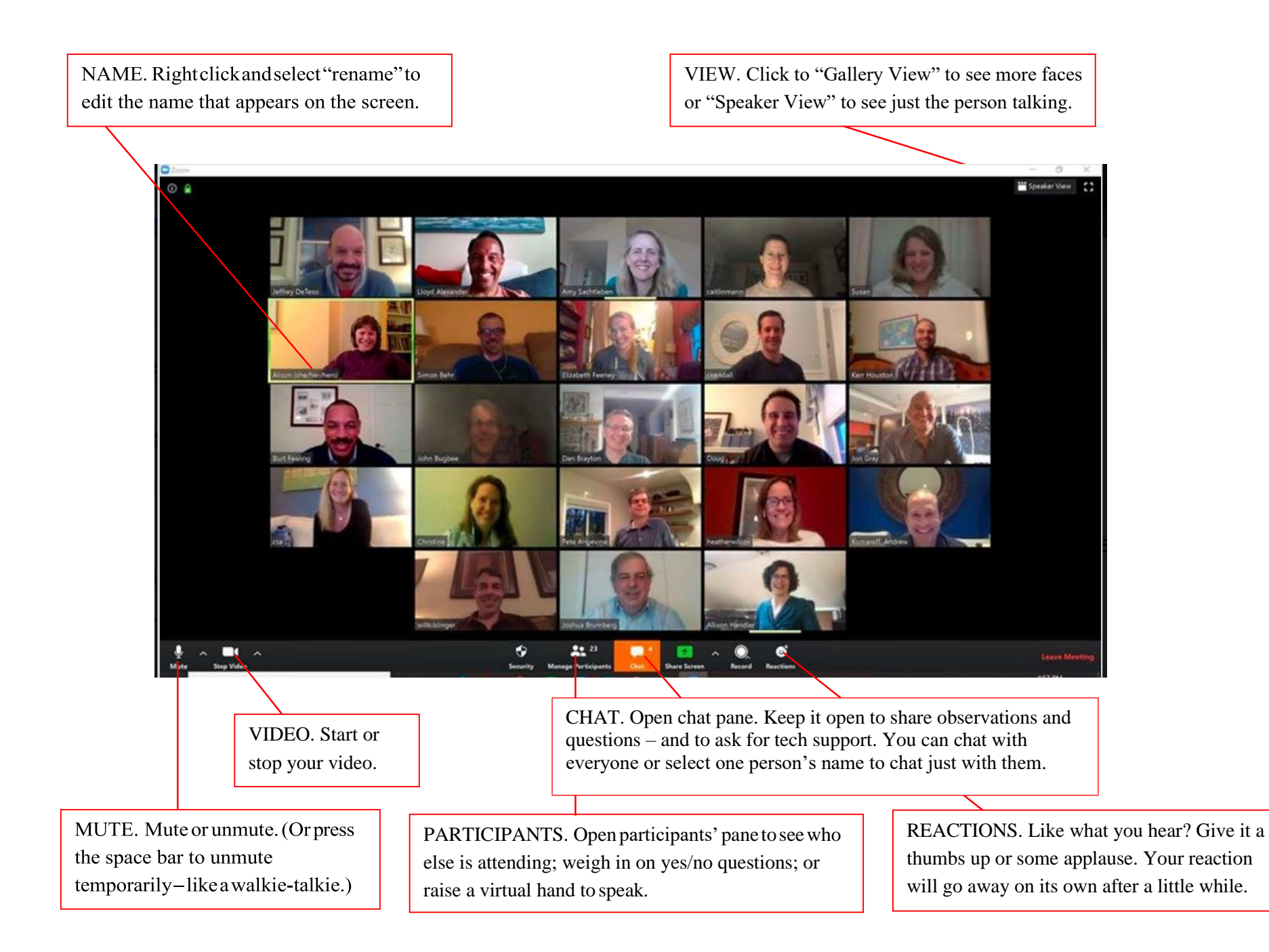